ORAL EXAMINATION INSTRUCTIONS FOR SECRETARY OF THE BOARD

STEP 1: When voting is to take place during the Oral Exam, click on the "Edit Response" button in the email that the School Administrative Assistant sent you.

| Google | Forms                                                                                                    |
|--------|----------------------------------------------------------------------------------------------------|
|        | Thanks for filling out <u>Confidential Report of the Secretary of the</u><br><u>Board on Oral Examination for the Doctorate</u><br>Here's what we got from you:<br>Edit response |
|        | Confidential Report of the Secretary of<br>the Board on Oral Examination for the<br>Doctorate                                                                                    |

STEP 2: Do not change any information on the first screen, except in the fourth block, namely, click the radial button indicating "Faculty member serving as Secretary of Oral Examination" and then hit Next.

| Person completing this form? *                                           |  |  |
|--------------------------------------------------------------------------|--|--|
| School administrative assistant preparing paperwork for oral examination |  |  |
| Faculty member serving as Secretary of Oral Examination.                 |  |  |
|                                                                          |  |  |
| Next                                                                     |  |  |

STEP 3: The secretary will be brought to a screen where the secretary is to record the preliminary votes. After recording the preliminary votes, the secretary hits Next.

| Preliminary Vote of Major Examiners                                                                                                    |
|----------------------------------------------------------------------------------------------------|
| Completed by Constant during Oral Europiantian                                                                                                    |
| Completed by Secretary during Oral Examination                                                                                                    |
|                                                                                                    |
| Major Professor (preliminary vote) *                                                                                                    |
| O Pass                                                                                                    |
| 🔿 Fail                                                                                                    |
|                                                                                                    |
|                                                                                                    |
| First Reader (preliminary vote) *                                                                                                    |
| O Pass                                                                                                    |
| C Fail                                                                                                    |
|                                                                                                    |
|                                                                                                    |
|                                                                                                    |
| Second Reader (preliminary vote) *                                                                                                    |
| Second Reader (preliminary vote) *                                                                                                    |
| Second Reader (preliminary vote) *  Pass  Fail                                                                                                    |
| Second Reader (preliminary vote) *  Pass  Fail                                                                                                    |
| Second Reader (preliminary vote) *    Pass   Fail                                                                                                    |
| Second Reader (preliminary vote) * <ul> <li>Pass</li> <li>Fail</li> </ul> Additional Member (if any) (preliminary vote)                                                  |
| Second Reader (preliminary vote) * <ul> <li>Pass</li> <li>Fail</li> </ul> <li>Additional Member (if any) (preliminary vote) <ul> <li>Pass</li> </ul></li>                |
| Second Reader (preliminary vote) * <ul> <li>Pass</li> <li>Fail</li> </ul> <li>Additional Member (if any) (preliminary vote) <ul> <li>Pass</li> <li>Fail</li> </ul> </li> |
| Second Reader (preliminary vote) *<br>Pass Fail Additional Member (if any) (preliminary vote) Pass Fail                                                                  |
| Second Reader (preliminary vote) *  Pass Fail  Additional Member (if any) (preliminary vote) Pass Fail                                                                   |

STEP 4: The secretary will be brought to a screen where the secretary is to record the final votes (this round includes the chair and secretary). After recording the preliminary votes, the secretary hits Next.

| Final Vote of Examining Board                                                                                                    |  |
|----------------------------------------------------------------------------------------------------|--|
| Completed by Secretary during Oral Szemination                                                                                                    |  |
| •                                                                                                    |  |
| Chair (final yote) *                                                                                                    |  |
|                                                                                                    |  |
| 0 P639                                                                                                    |  |
|                                                                                                    |  |
|                                                                                                    |  |
| Secretary (final vote) *                                                                                                    |  |
| O P033                                                                                                    |  |
| C Fell                                                                                                    |  |
|                                                                                                    |  |
| Major Professor (final vote) *                                                                                                    |  |
| 0 -                                                                                                    |  |
|                                                                                                    |  |
|                                                                                                    |  |
|                                                                                                    |  |
| First Reader (final vote) *                                                                                                    |  |
| ○ P633                                                                                                    |  |
| ⊖ Fell                                                                                                    |  |
|                                                                                                    |  |
| Second Reader (final vote) *                                                                                                    |  |
| O Pess                                                                                                    |  |
|                                                                                                    |  |
| -                                                                                                    |  |
|                                                                                                    |  |
| Additional Member (if any) (final vote)                                                                                                    |  |
| Pess                                                                                                    |  |
| O Fell                                                                                                    |  |
|                                                                                                    |  |
| Back Next                                                                                                    |  |
| and the second state of the second state of th |  |

STEP 5: The secretary will be brought to a screen where the secretary is to record the overall pass/fail for the oral defense and whether any appeal will be made to the Graduate Board. After recording these two answers, the secretary hits Next.

| Additional Questions for Examining Board                                                                                  |
|----------------------------------------------------------------------------------------------------|
| Completed by Secretary during Oral Examination                                                                            |
|                                                                                                    |
| Has the candidate successfully passed the oral examination? *                                                             |
| • Yes                                                                                                    |
| O No                                                                                                    |
|                                                                                                    |
| Remarks (if any)                                                                                                    |
| Your answer                                                                                                    |
|                                                                                                    |
| Will any appeal be made to the Graduate Board by a member of the Examining Board relative to the decision of the board? * |
| O Yes                                                                                                    |
| Νο                                                                                                    |
|                                                                                                    |

STEP 6: The secretary will be brought to a screen containing information about the candidate (this was entered by the administrative assistant and should not be changed.)

Afterward, the secretary will be brought to a screen (see below) where the secretary should quickly scan the email addresses / names of the Board for obvious errors. Then click Next.

## Confidential Report of the Secretary of the Board on Oral Examination for the Doctorate

The name and photo associated with your Google account will be recorded when you upload files and submit this form. Not **brownjs@cua.edu**? <u>Switch account</u>

\* Required

Information about Oral Examination Board

Completed by school administrative assistant preparing paperwork for oral examination and verified by Secretary of Oral Examination Board

NOTE: PLEASE CAREFULLY VERIFY EMAIL ADDRESSES ARE CORRECT. THEY ARE USED TO EMAIL THE

STEP 7: The secretary will be brought to a screen where the secretary should hit SUBMIT.

| Confidential Report of the Secretary of<br>the Board on Oral Examination for the<br>Doctorate                                                                          |  |  |  |  |
|----------------------------------------------------------------------------------------------------|--|--|--|--|
| The name and photo associated with your Google account will be recorded when you upload files and submit this form. Not <b>brownjs@cua.edu</b> ? <u>Switch account</u> |  |  |  |  |
| Submission of Form                                                                                                    |  |  |  |  |
| A copy of your responses will be emailed to the address you provided.                                                                                                  |  |  |  |  |
| Back Submit                                                                                                    |  |  |  |  |

STEP 8: Each Board member should receive an email (similar to that copied below) and should CONFIRM that the information is correct. <u>Note that all members should</u> <u>record" their votes before "leaving / ending" the meeting</u>.

REQUEST #2/1 | RECIPIENTS: 2 of 5 | NOV 02, 2020

## Confidential Report of the Secretary of the Board on Oral Examination for the Doctorate

You have been requested to review the following:

| Requestor:                                                      | professor@cua.edu                                           |
|-----------------------------------------------------------------|-------------------------------------------------------------|
| Candidate's Name:                                               | Candidate                                                   |
| Date of Oral Exam:                                              | Nov 02, 2020                                                |
| Person completing this form?:                                   | Faculty member serving as<br>Secretary of Oral Examination. |
| Major Professor (preliminary vote):                             | Pass                                                        |
| First Reader (preliminary vote):                                | Pass                                                        |
| Second Reader (preliminary vote):                               | Pass                                                        |
| Chair (final vote):                                             | Pass                                                        |
| Secretary (final vote):                                         | Pass                                                        |
| Major Professor (final vote):                                   | Pass                                                        |
| First Reader (final vote):                                      | Pass                                                        |
| Second Reader (final vote):                                     | Pass                                                        |
| Has the candidate successfully passed the oral<br>examination?: | Yes                                                         |

11/2/2020,

STEP 9: The Secretary should receive an email summarizing the overall results after all have CONFIRMED their votes.